# Windows IT Commands:

## How to Speed Up a Windows 10/11 Computer:

-----

Close all applications.

Go To 'Run' and Type:

%temp% (then Delete all the files you can)

%AppData%\Microsoft\Windows\Recent\AutomaticDestinations (then Delete all the files you can)

Then go to:

- Go To C:\Windows\Prefetch (then Delete all the files you can)

- Then Delete Browser cookies and temp Files

## **Corrupt System File Fix:**

-----

Open CMD (Command Prompt):

Run 1st:

dism.exe /online /cleanup-image /scanhealth

- If Shows: No component store corruption detected. The operation completed successfully.

- 'Skip 2nd, 3rd and 4th steps' 'If a corrupt file was found' ' Continue '

Run 2nd:

dism.exe /online /cleanup-image /restorehealth

Run 3rd:

dism.exe /online /cleanup-image /startcomponentcleanup

Run 4th

sfc /scannow

- Next: Restart the PC and see if the problem is resolved.

If Still have problems:

chkdsk /f /r : checks the hard disk for errors (Schedules to Run at Next BootUp)

## Other Commands:

-----

Open CMD (Command Prompt):

- whoami : shows Device Name and Logged-In Local User Name.

- driverquery : shows File System/Kernel hardware drivers/common drivers.

- bcdedit : shows the windows Boot configuration. (Make .txt copy / Store on Other Drive)

#### **Open Power Shell:**

To View All Installed Apps:

Power Shell: Get-ProvisionedAppXPackage -Online | Select DisplayName

#### File Problem. Cannot open Files:

If cannot open .txt / .jpg / .mp4 / etc. trying to use windows Apps:

- You need to Re-Install and Re-Registere All Built-In Windows Apps.

#### FIX:

Open Power Shell:

Power Shell: Get-AppxPackage -allusers | foreach {Add-AppxPackage -register "\$(\$\_.InstallLocation)\appxmanifest.xml" -DisableDevelopmentMode}

(Restart-System)

### Windows OS Key Commands:

-----

Open CMD (Command Prompt):

slmgr /xpr : shows windows key expired: permentaly activated, or 180 days (minuites)

slmgr /dli : will show windows Key type: Volume/MAK/KMS, OEM, Retail

slmgr /ipk xxxxx - xxxxx - xxxxx - xxxxx - xxxxx : to change Key - Use dashes

slmgr /ato : to Activate

slmgr /rearm : Can use Windows for another 180 days

If you get a message stating Windows is not Genuine when updating you Product Key:

slmgr /upk : and hit enter, then try to activate again

This will remove old key

Another way to Find OS Key:

Open Power Shell:

powershell "(Get-WmiObject -query 'select \* from SoftwareLicensingService').OA3xOriginalProductKey"

#### Group Policy Management Console Commands:

-----

type: gpedit in RUN box or gpmc.msc

secpol.msc - Local Security Policy Editor

gpedit.msc - Local Group Policy Editor

mmc - Add Tool Snap-In Utility

### IT Commands:

-----

Open Power Shell:

1: To See if a Port is open:

\$ Test-NetConnection 192.168.1.26 -p 80 (LAN)

\$ Test-NetConnection Google.com -p 80 (Internet)

Open CMD (Command Prompt):

- 2: Loop-Back Local Test = ping 127.0.0.1 or ping Localhost (PC Station)
- 3: Ping: ping IP Address 1st
  - Ping: ping a Domain-Name URL 2nd
    - if the Domain-Name URL Ping Failed = DNS problem
    - ping IP Address again to double Verify = DNS problem
- 4. arp -a / (Shows IP, MAC and static or Dynamic) (LAN)
- 5. ipconfig /all: To see IP, Ethernet and Wireless connection Info (Ethernet/Wireless adapter Info)
- 6. netstat -ano: shows Local and Remote open ports, Port State and PID's (PC Station and PID Connection)

#### 7. \* DNS Check \*

Nslookup:

- to see FWD DNS is working: nslookup google.com (convert URL to an IP address)
- to see REV DNS is working: nslookup (googles IP Address) (converts IP Address to URL)

#### 8. \* DHCP Problem \*

If you find a network computer stuck with an IPv4 169.254.x.x IP address, it could mean the following:

- The DHCP server is temporarily unavailable
- The computer is not connected properly to the network
- The computer is not authorized to connect to the network

#### Options:

- Disable all of the NIC's you are NOT using
- ipconfig /release
- ipconfig /renew

- ipconfig /flushdns

- OR -

- Open CMD (Command Prompt): and type: netsh int ip reset

\*\*\* You may need to reboot the server to clear the caches and have the change take hold \*\*\*

#### 9. Connection Speed Test Across Internet:

tracert -d google.com:

tracert -d google.com: (Again to compare)

### 10. Other Netstat Commands: (PC Station)

netstat -b: shows the .exe file that is associated with a Local and Foreign IP Address

netstat -nap: most effective command line to show an active infection

netstat -rn: Internal Route table

netstat -an | find ":80" (Will show Hidden connections)